# KRAMER

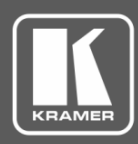

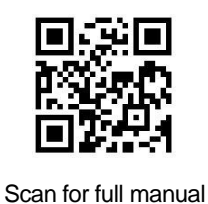

## **VP-732 Quick Start Guide**

This guide helps you install and use your VP-732 for the first time.

Go to <u>www.kramerav.com/downloads/VP-732</u> to download the latest user manual and check if firmware upgrades are available.

## Step 1: Check what's in the box

- VP-732 Presentation Switcher/Dual Scaler
- 1 Power cord

✓ 4 Rubber feet

 $\mathbf{\nabla}$ 

1 Quick start guide

- ✓ 1 Set of rack ears
- ☑ IR remote control transmitter with batteries

## Step 2: Get to know your VP-732

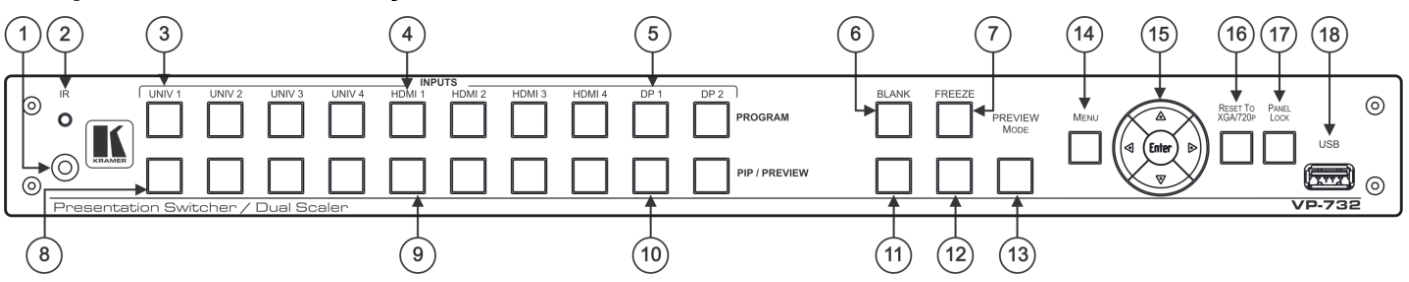

| #  | Feature                        |            | Function                                                                                                    |  |  |  |
|----|--------------------------------|------------|----------------------------------------------------------------------------------------------------|--|--|--|
| 1  | 10                             | Receiver   | Receives signals from the remote control transmitter.                                                                                                    |  |  |  |
| 2  | IR                             | LED        | Lights red when the unit receives IR remote commands.                                                                                                    |  |  |  |
| 3  | PROGRAM UNIV 1-4               |            | Press to select one of the universal inputs (configured via the OSD menu) and the appropriate audio source.                                                              |  |  |  |
| 4  | (light green                   | HDMI 1 – 4 | Press to select one of the HDMI inputs.                                                                                                    |  |  |  |
| 5  | when selected)                 | DP 1 – 2   | Press to select one of the DP inputs.                                                                                                    |  |  |  |
| 6  | PROGRAM BLANK Button           |            | Press to toggle between a blank screen (blue or black) and the video display. Can be configured to mute the audio signal at the same time. Configure using the OSD menu. |  |  |  |
| 7  | PROGRAM FREEZE Button          |            | Press to freeze/unfreeze the video display. Can be configured to mute the audio signal at the same time. Configure using the OSD menu.                                   |  |  |  |
| 8  | PIP / PREVIEW UNIV 1 – 4       |            | Press to select one of the universal inputs (configured via the OSD menu) and the appropriate audio source.                                                              |  |  |  |
| 9  | (light yellow                  | HDMI 1 – 4 | Press to select one of the HDMI inputs.                                                                                                    |  |  |  |
| 10 | when selected)                 | DP 1 – 2   | Press to select one of the DP inputs.                                                                                                    |  |  |  |
| 11 | PIP / PREVIEW BLANK Button     |            | Press to toggle between a blank screen (blue or black) and the video display. Can be configured to mute the audio signal at the same time. Configure using the OSD menu. |  |  |  |
| 12 | PIP / PREVIEW FREEZE<br>Button |            | Press to freeze/unfreeze the video display. Can be configured to mute the audio signal at the same time. Configure using the OSD menu.                                   |  |  |  |
| 13 | PREVIEW MODE Button            |            | Press to toggle between PIP and Preview Mode operation.                                                                                                    |  |  |  |
| 14 | 14 MENU Button                 |            | Press to display the OSD menu screen. Press again to return to normal operation.                                                                                         |  |  |  |

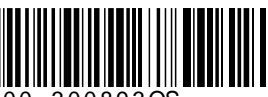

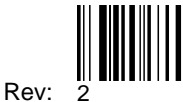

| # Feature         |                | Function                                                                                               |  |  |  |  |
|-------------------|----------------|----------------------------------------------------------------------------------------------------|--|--|--|--|
| 15 OSD Navigation | n <i>ENTER</i> | Press to move to the next level or to accept a new parameter.                                          |  |  |  |  |
| Buttons           | •              | Press to decrease the range by one step or move to the previous level.                                 |  |  |  |  |
| (when not in      |                | When not in the OSD menu, press to decrease the volume level.                                          |  |  |  |  |
| and ► control     |                | Press to move up one step (in the same level), or move to the previous slide when running a slideshow. |  |  |  |  |
|                   | ►              | Press to increase the range by one step.                                                               |  |  |  |  |
|                   |                | When not in the OSD menu, press to Increase the volume level.                                          |  |  |  |  |
|                   | •              | Press to move down one step (in the same level), or move to the next slide when running a slideshow.   |  |  |  |  |
| 16 RESET TO XG    | A/720p Button  | Press and hold to reset to the default resolution (toggles between RESET TO XGA and 720p).             |  |  |  |  |
| 17 PANEL LOCK     | Button         | Press and hold to lock/unlock the front panel to prevent unintentional operation.                      |  |  |  |  |
| 18 USB Connector  | r              | Connects to a USB drive to download a Logo and save settings.                                          |  |  |  |  |
| (19) (20)         | (21)           |                                                                                                    |  |  |  |  |
|                   |                |                                                                                                    |  |  |  |  |
|                   |                |                                                                                                    |  |  |  |  |

| #  | Feature                                                        |                                              | Function                                                                                                    |  |  |  |
|----|----------------------------------------------------------------|----------------------------------------------|----------------------------------------------------------------------------------------------------|--|--|--|
| 19 | лѕ                                                             | HDMI IN 1 – 4<br>Connectors                  | Connect to the HDMI sources.                                                                                                    |  |  |  |
| 20 | O INPL                                                         | <i>UNIV IN 1 – 4</i> 15-pin HD<br>Connectors | Connect to universal video sources that can be configured as computer graphics, composite video, s-Video (Y/C) or component video. |  |  |  |
| 21 | VIDE                                                           | <i>DP IN 1 -2</i> DisplayPort<br>Connectors  | Connect to DP sources.                                                                                                    |  |  |  |
| 22 |                                                                | PROG/PREVIEW<br>HDMI 1 Connector             | Connect to a PROGRAM/PREVIEW HDMI acceptor (selectable).                                                                           |  |  |  |
| 23 | PUTS                                                           | PROGRAM HDMI 2<br>Connector                  | Connect to a PROGRAM HDMI acceptor.                                                                                                |  |  |  |
| 24 | PROGRAM DP<br>Connector<br>PC (PREVIEW)<br>15-pin HD Connector |                                              | Connect to a PROGRAM DP acceptor.                                                                                                  |  |  |  |
| 25 |                                                                |                                              | Connect to a PREVIEW computer graphics acceptor.                                                                                   |  |  |  |
| 26 | AUDIO INPUTS 1 – 10<br>3.5 Mini Jacks                          |                                              | Connect to unbalanced stereo analog audio sources.                                                                                 |  |  |  |
| 27 | AUDIO LINE OUT<br>5-pin Terminal Block                         |                                              | Connect a balanced stereo analog audio acceptor (see Step 4).                                                                      |  |  |  |
| 28 | RS-232 9-pin D-sub Connector                                   |                                              | Connect to a PC or serial controller.                                                                                              |  |  |  |
| 29 | ETHERNET RJ-45 Connector                                       |                                              | Connect to a LAN.                                                                                                    |  |  |  |
| 30 | SPKR OUT<br>4-pin Terminal Block                               |                                              | Connect to speakers.                                                                                                    |  |  |  |
| 31 | S/PC                                                           | DIF INPUT<br>3.5 Mini Jack                   | Connect to a digital audio source.                                                                                                 |  |  |  |
| 32 |                                                                | OUTPUT<br>3.5 Mini Jack                      | Connect to a digital audio acceptor.                                                                                               |  |  |  |
| 33 | Power Connector                                                |                                              | Connect to the power cord and the mains electricity.                                                                               |  |  |  |
| 34 | Power Fuse                                                     |                                              | Fuse for protecting the device.                                                                                                    |  |  |  |
| 35 | 5 Power switch                                                 |                                              | Switch for turning the unit ON or OFF.                                                                                             |  |  |  |

## Step 3: Install VP-732

Install VP-732 using one of the following methods:

- Remove the three screws from each side of the unit, reinsert those screws through the rack ears and mount on a 19" rack.
- Attach the rubber feet and place the unit on a flat surface.

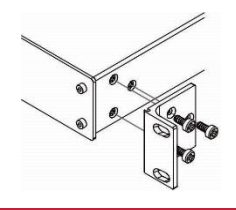

### Step 4: Connect the inputs and outputs

Always switch OFF the power on each device before connecting it to your **VP-732**. For best results, we recommend that you always use Kramer high-performance cables to connect AV equipment to **VP-732**.

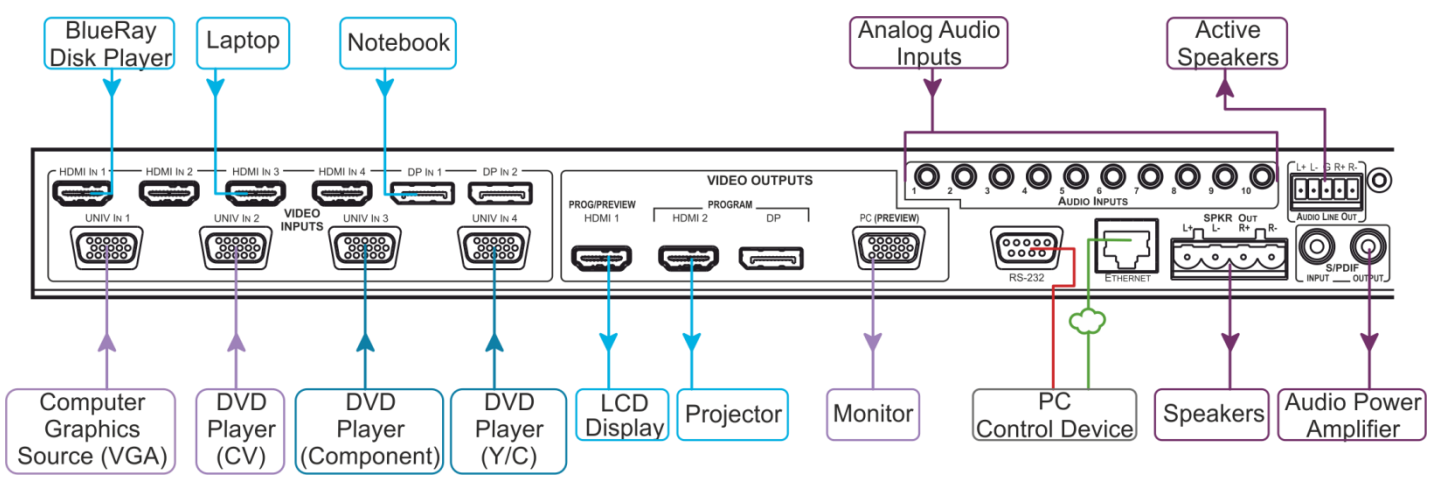

Connecting Balanced / Unbalance Stereo Audio Outputs:

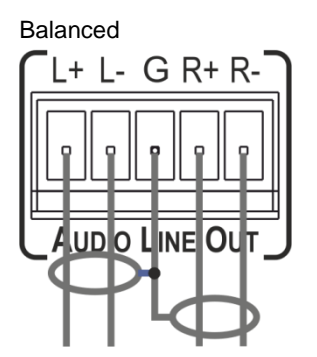

#### **Universal Connectors Pinout:**

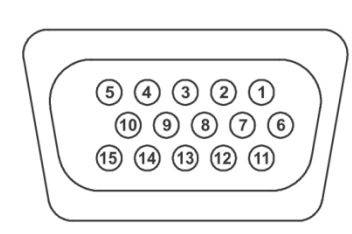

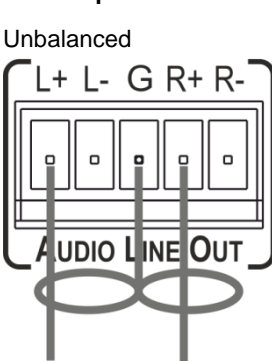

| PIN #                                 | VGA      | СОМР | s-Video | сѵ              |
|---------------------------------------|----------|------|---------|-----------------|
| 1                                     | R        | Pr   |         |                 |
| 2                                     | G        | Y    | S_Y     | Composite video |
| 3                                     | В        | Pb   | S_C     |                 |
| 9                                     | +5VD     |      |         |                 |
| 12                                    | EDID_SDA |      |         |                 |
| 13                                    | H_Sync   |      |         |                 |
| 14                                    | V_Sync   |      |         |                 |
| 15                                    | EDID_SCL |      |         |                 |
| Note: PINs 5, 6, 7, 8 and 10 are GND. |          |      |         |                 |

## Step 5: Connect the power

Connect the power cord to VP-732 and plug it into the mains electricity.

Safety Instructions

 Caution:
 There are no operator serviceable parts inside the unit.

 Warning:
 Use only the power cord that is supplied with the unit.

 Warning:
 Do not open the unit. High voltages can cause electrical shock! Servicing by qualified personnel only.

 Warning:
 Disconnect the power and unplug the unit from the wall before installing.

 See www.KramerAV.com for updated safety information.

•

#### Step 6: Set operation parameters via the OSD menu

Enter the OSD menu via the *MENU* button on the front panel or the IR remote control transmitter. Select a menu item and set parameters as required. Sub-menus include: Input, Picture, Output, PIP, Audio, Setup and Info.

**Note:** if you do not see an image, verify that the display, TV, or projector is in good working order, is connected to the **VP-732**, and that the **VP-732** is selected as its source. If you still don't see an image, press and hold the *RESET TO XGA/720P* button for 5 seconds to reset the output to XGA or 720p resolution.

| R           | Picture     | Output | PIP | Audio | Setup | (i)<br>Info |
|-------------|-------------|--------|-----|-------|-------|-------------|
| Progr       | am Outp     | ut     |     |       |       |             |
|             |             |        |     |       |       |             |
| Auto switch |             |        |     |       |       |             |
| Sourc       | Source type |        |     |       |       |             |
| Stand       | Standard    |        |     |       |       |             |
| Fine-t      | une         |        |     |       |       |             |
| Auto        | Image       |        |     |       |       |             |

## Step 7: Operate VP-732 via the front panel buttons and via the:

#### IR Remote Control Transmitter

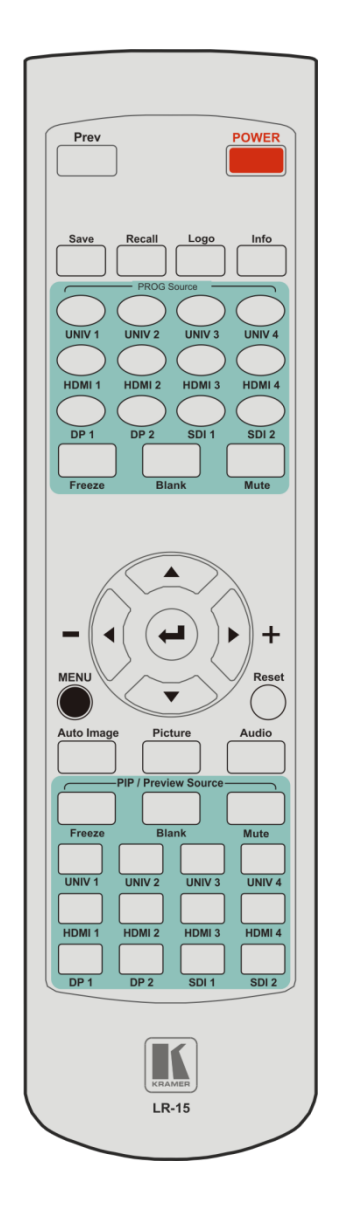

#### RS-232 / Protocol 3000 & Legacy protocol and Ethernet / web pages

| RS-232 Default Parameters                                                                                           |               |  |  |  |
|----------------------------------------------------------------------------------------------------|---------------|--|--|--|
| Baud Rate:                                                                                                    | 115,200       |  |  |  |
| Data Bits:                                                                                                    | 8             |  |  |  |
| Stop Bits:                                                                                                    | 1             |  |  |  |
| Parity:                                                                                                    | None          |  |  |  |
| Command Format:                                                                                                    | ASCII         |  |  |  |
| Protocol 3000 example (set the remote input switching of video to HDMI 1 from HDMI In 2):<br>#ROUTE 1,1,2 <cr></cr> |               |  |  |  |
| Legacy Protocol example (switch PIP input to UNIV3): Y 0 92 2 <cr></cr>                                             |               |  |  |  |
| Ethernet / Default Parameters                                                                                       |               |  |  |  |
| IP Address:                                                                                                    | 192.168.1.39  |  |  |  |
| Subnet Mask:                                                                                                    | 255.255.255.0 |  |  |  |
| Default Gateway:                                                                                                    | 192.168.1.254 |  |  |  |
| Default TCP Port #:                                                                                                 | 80            |  |  |  |
| Maximum TCP Ports:                                                                                                  | 1             |  |  |  |

#### **Embedded Web Pages:**

- Routing & Scaling select Program and Preview inputs, adjust size and position of the video image, and adjust the audio volume
- Device settings set the device name, change Ethernet parameters, perform factory reset and view system information
- Input Settings configure the Program and PIP/Preview input settings
- Output settings configure the Program and PIP/Preview output settings
- Audio Settings configure the audio output settings
- Miscellaneous Video Settings configure video settings such as Frame Lock, Auto Image, Switching Mode, Frame Latency
- EDID management read the EDID from any of the outputs, from a list of default resolutions or from a file on your PC
- Advanced Settings configure settings such as default input resolution, logo display, video overlay, Blank and Freeze mode, screen color when there is no signal, power settings
- Custom Resolutions save up to four custom resolution settings each for the input and the output
- Security activate/deactivate the security mode and change the password

#### Performing a Factory Reset:

Note: Factory reset includes resetting the IP address.

• From the OSD: Go to Menu > Setup > Factory Reset and press Enter to Confirm.

•

• Using the front panel reset button: Press and hold the Reset to XGA/720p button while powering up the machine.

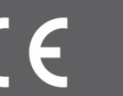